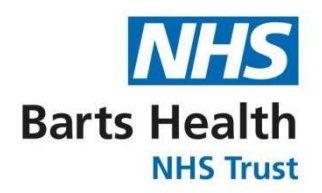

## eLearning for Healthcare Portal

- 1. Follow the link to the e-Learning for Healthcare website: <u>http://portal.e-lfh.org.uk/</u>
- 2. Click on the Register button to register by selecting a category that applies toyou.

| ļ/H (3                                                                                                    | Search the e-learning                               | Q 🕑 He                                                                                                    | aith Education Engla                       |
|----------------------------------------------------------------------------------------------------|-----------------------------------------------------|----------------------------------------------------------------------------------------------------|--------------------------------------------|
| Contributing to the revolution in heal<br>Contributing to the revolution in the second second se | thcare training in the UK<br>Register<br>healthcare | Username Username Password Password Remember me? Forgotten username or password?  System Requirements To ensure your device is correctly set up to display and record activity, please check your device using our checking tool.                                                                                                    | case semilier<br>Log In<br>your e-Learning |
| e₄⁄H                                                                                                    | Bearch the o-learning                               | Q Rests Education English                                                                                                    |                                            |
| Registration                                                                                                    |                                                     |                                                                                                    |                                            |
| About you                                                                                                    |                                                     | Please select which applies to you:                                                                                                    |                                            |
| I am an existing e-L9I user                                                                                                    |                                                     | <ul> <li>Fam an incoming PT boctor bits year</li> </ul>                                                                                                    |                                            |
| I work in a Dental Practice of University Dent<br>care     I am a hospice worker     I am a hospice worker     I am a Medical Examiner                                                                                                    | at School that provides NHS                         | Lam NOT an incoming F1 Doctor this year<br>Tell vis your job role:<br>Non-Trainee Doctor (Nedical (GMC) and Demail (GDC))                                                                                                    |                                            |
| <ul> <li>I work within the Social Care Sector in Engls</li> <li>I work within the NoD</li> <li>I an a Student Tutor in one of the following<br/>Visiting' Radiography Audiology Medical</li> <li>I an a Qualified Health Visitor</li> <li>I an directly employed by the Department of<br/>I am employed by MICE</li> <li>None of the above apply to me</li> </ul>                                                                                                    | nd<br>areas - Micwiferyi Health<br>Health           | Contraction (Medical (OMC) and Dental (ODC))     Non-Trainee Doctor (Medical (OMC) and Dental (ODC))     Trainee Doctor (Medical (OMC) and Dental (ODC))     Trainee Dentiti (Medical (OMC) and Dental (ODC))     District Narse - Student (Studentis)     Chropostel - Postanti (Addet Heath Protessionals)     Optimultric (Additional Protessional, Scientific and Technical)     Technical Instructor (Additional Clinical Services)     Surfame |                                            |

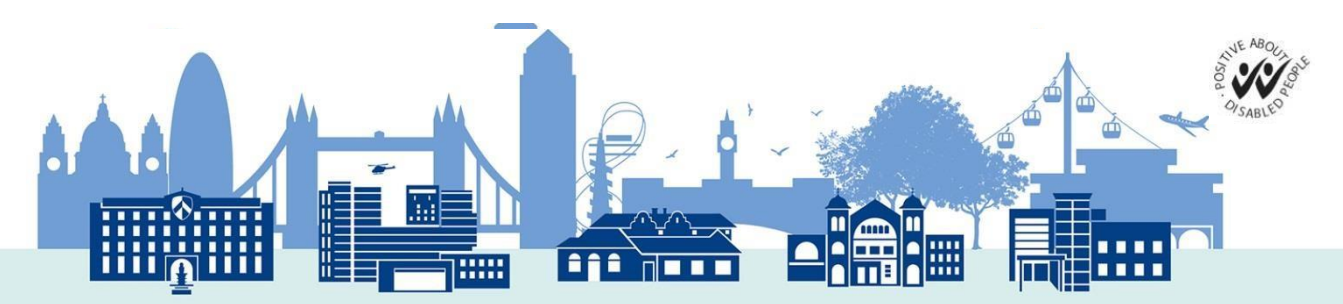

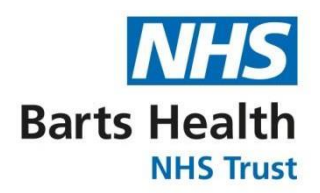

3. After successful registration look up **Safeguarding children and young people** and click to select the check box next to it.

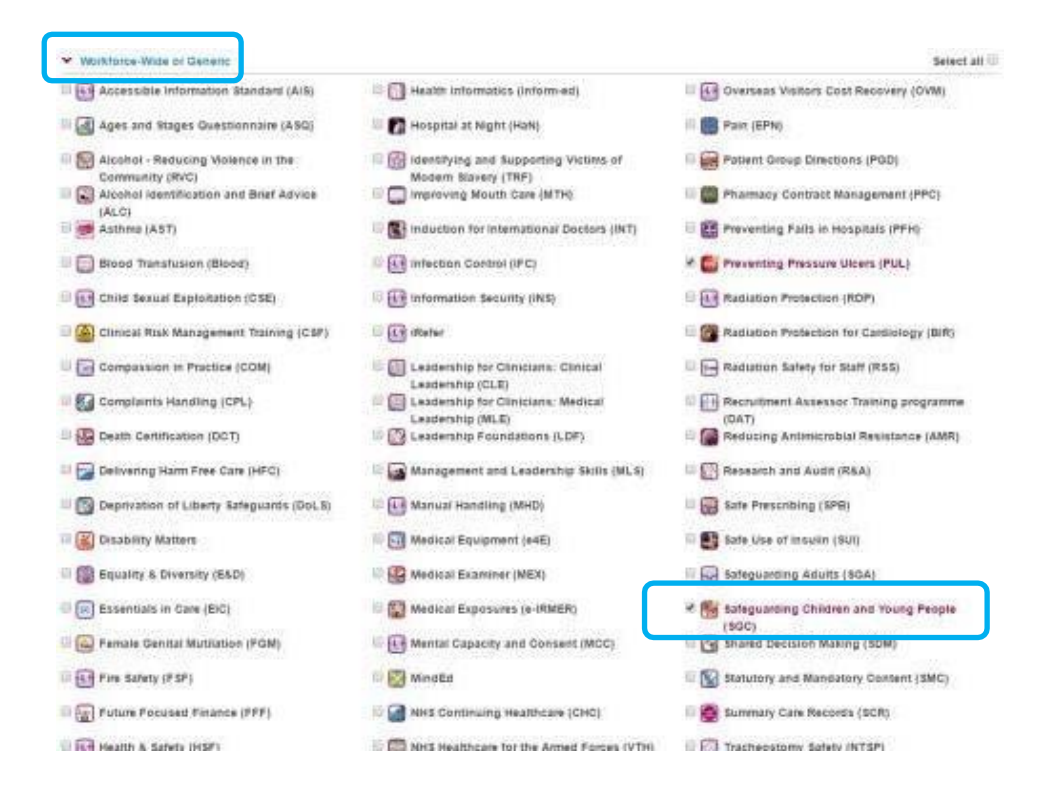

4. Scroll to the bottom of the page and click on Save changes

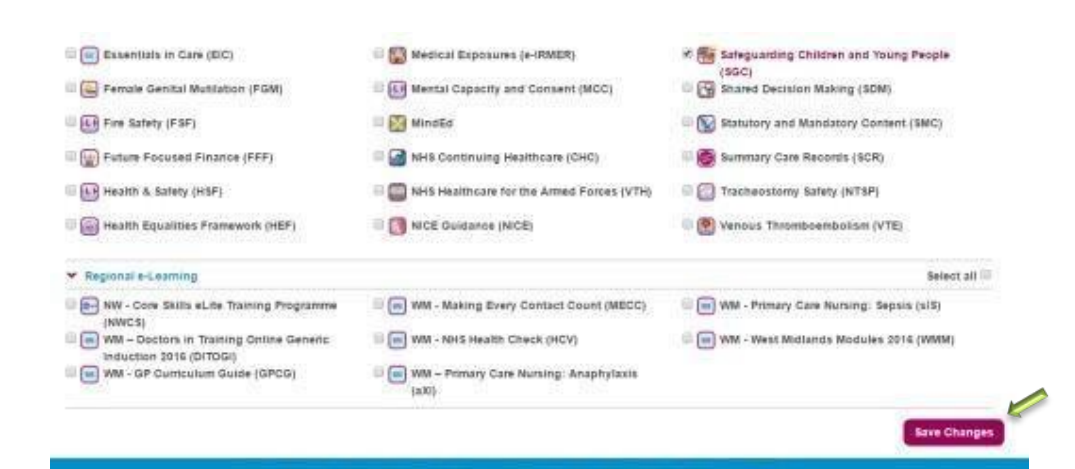

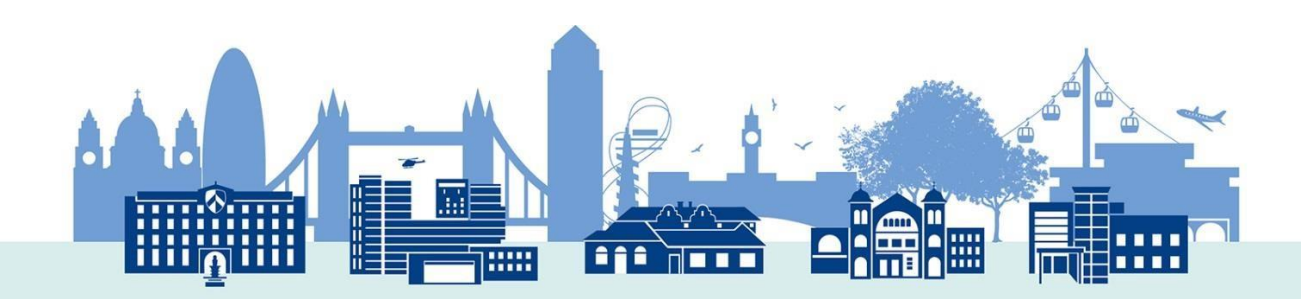

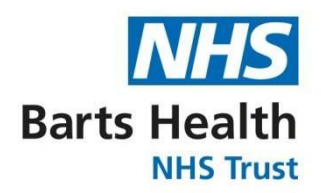

5. The selected course category icon will now appear on your profile Home page.

Click to access the courses under the selected title.

| si/H (                                                                    | ? Search the e-learning                                                                                                    | Q 🛃                | Health Education England                                                      |
|---------------------------------------------------------------------------|----------------------------------------------------------------------------------------------------|--------------------|-------------------------------------------------------------------------------|
| Velcome Eitzabeth   Log Out                                               |                                                                                                    | Home My e-Learning | My Account + My Activity + 🌟 🌄                                                |
| My e-Learning                                                             |                                                                                                    | *                  | My Account                                                                    |
|                                                                           | in 1990 - 1990 - 19900 - 19900 - 19900 - 19900 - 1990 - 1990 - 1990 - 1990 - 1990 - 19 |                    | Elizabelh Köbyluch<br>Pomary Ernal Address<br>Jo kobyluchgibartshealth.nhs.uk |
| •                                                                         | Meguanding<br>Children and<br>foung People<br>(SOC)                                                                                                    |                    | Place of Work.<br>Barts Health NHS Thust   Update                             |
| Recent Activity                                                           | 0                                                                                                    |                    | Notifications                                                                 |
| 00_07 Level 0 - Adolescent Presenting with<br>Last accessed 27 Jul 2016   | intexication >                                                                                                    | * 🕐 🗖              | You have no Notifications                                                     |
| 03_06 Level 3 - Fabricated and induced Ille<br>Last accessed: 27 Jun 2016 | ers >                                                                                                    | * 🕖 🔤              |                                                                               |
| 50_05 Level 3 - Disability and Neglect<br>Last accessed 27 Jun 2016       | *                                                                                                    | * 🕖 🏧              |                                                                               |
| 03_08 Level 3 - Unexplained Injunes<br>Last accessed: 27 Jun 2016         | *                                                                                                    | * 🕖 🏧              |                                                                               |
| 03_03 Level 3 - Parental Risk Factors<br>Last at caised 27 Jan 2016       |                                                                                                    | * 🕖 Par            |                                                                               |
| Child<br>Last accessed: 27 Jun 2016                                       | Unexpected Death of a 👂                                                                                                    | * 🕐 🏧              |                                                                               |
| 10_01 Level 3 - Introduction: Attaining and                               | Maintaining >                                                                                                    |                    |                                                                               |

6. Click on the course icon as shown above and you will be redirected to the list of courses under the title. See figure below

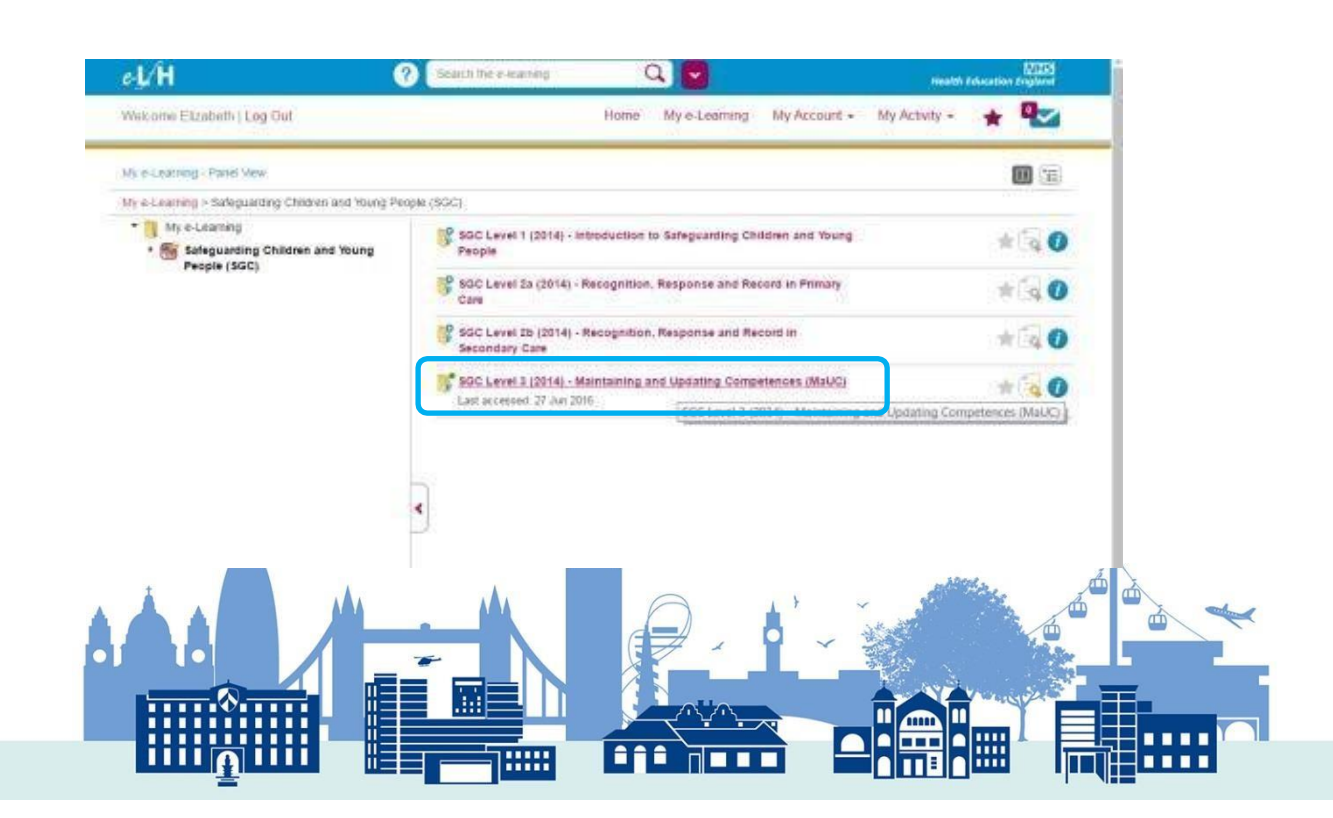

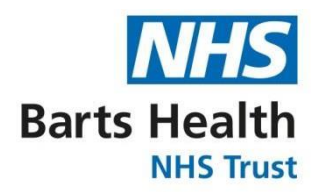

7. Click on **SCG level 3**, and you will be re-directed to the page below where you need to complete all individual section of the course by clicking on the **play** button.

| Home My e-Learning My Account +                                                                                   | Mo Artivito - 🔺 💷                                                                                                    |
|----------------------------------------------------------------------------------------------------|----------------------------------------------------------------------------------------------------|
|                                                                                                    |                                                                                                    |
|                                                                                                    | <b>11</b>                                                                                                    |
| > SIGC Level 3 (2014) - Maintaining and Updating Competences (MaU/C)                                              |                                                                                                    |
| 33_01 Level 3 - introduction: Atlaining and Maintaining Safeguarding<br>Competencies<br>ant accessed: 27 Jun 2016 |                                                                                                    |
| 33_02 Level 3 - Management of the Sudden Unexpected Death of a Child<br>ant accessed: 27 Jun 2018                 |                                                                                                    |
| 13_03 Lovel 3 - Parental Risk Pactors<br>ant accessed: 27 Jun 2016                                                | 🗭 🕸 🚱 (Pay)                                                                                                    |
| 23_04 Level 3 - Orexplained Injuries<br>.act accessed. 27 Jun 2016                                                | 루 🚖 🕐 Piay                                                                                                    |
| 35_05 Level 3 - Disability and Neglect<br>Jast accessed: 27 Jun 2018                                              | 🗭 🚖 🕜 (Pay)                                                                                                    |
| 03_06 Level 3 - Fabricated and induced illness<br>aut accessed: 27 July 2016                                      | 🗭 🛨 🕜 (Pay                                                                                                    |
| 03_07 Level 3 - Adolescent Presenting with Intoxication<br>Last accessed 27 Jun 2016                              | 🗭 🛧 🔕 🕅                                                                                                    |
|                                                                                                    | <ul> <li>&gt; SGC Level 3 (2014) - Maintaining and Updating Competences (MaU2)</li> <li>61 Level 3 - Introduction: Attaining and Maintaining Safeguarding<br/>Competencies</li> <li>101 José Jan 2016</li> <li>102 José Jan 2016</li> <li>103 José Level 3 - Management of the Sudden Unexpected Death of a Chest<br/>Last accessed: 27 Jun 2016</li> <li>103 José Level 3 - Parential Reak Pactors</li> <li>103 José Level 3 - Onexplained Injuries</li> <li>103 José Level 3 - Deathility and Neglect<br/>Last accessed: 27 Jun 2016</li> <li>103 José Level 3 - Deathility and Neglect<br/>Last accessed: 27 Jun 2016</li> <li>103 José Level 3 - Fabricated and induced liness<br/>Last accessed: 27 Jun 2016</li> <li>103 José Level 3 - Fabricated and induced liness<br/>Last accessed: 27 Jun 2016</li> <li>103 José Level 3 - Fabricated and Induced liness<br/>Last accessed: 27 Jun 2016</li> </ul> |

8. After completing the course navigate to **My Activity > Certificates** to download your certificate and forward it to <u>statandmand.bartshealth@nhs.net</u> as evidence of your completion, so that your compliance records can be updated.

| ecome Elizabeth   Log Out                    | Home My e-Learning My Account + My Activity -                                   | * * |
|----------------------------------------------|---------------------------------------------------------------------------------|-----|
| Certificates                                 |                                                                                 |     |
| Certificates                                 |                                                                                 |     |
| Select Programme                             | Certificates Beleguarding Children and Young People (SOC)                       |     |
| Saleguarding Children and Young People (SGC) | SGC Level 1 (2014) - Introduction to Safeguarding Children and<br>Young Pacifie | 10  |
|                                              | SGC Level 2a (2014) - Recognition, Response and Record in<br>Primary Care       | (G) |
|                                              | SGC Level 2b (2014) - Recognition, Response and Record in Secondary Care        | 1   |
|                                              | SGC Level 3 (2014) - Maintaining and Updating Competences<br>(MaUC)             | (q  |
|                                              |                                                                                 |     |

Click on the Certificate icon below to download your certificate

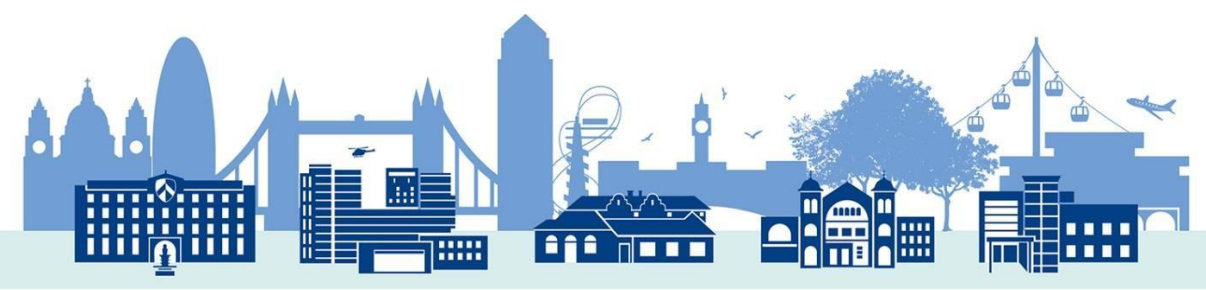

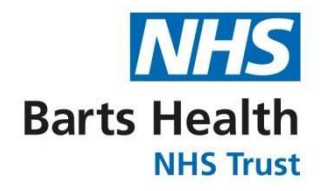

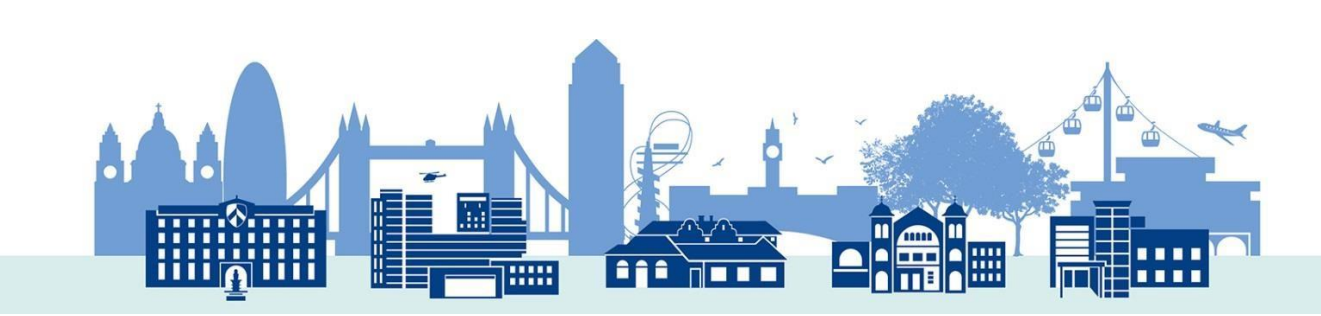